## SPN+labo e ラーニングシステム 商品購入の手引き

## 購入手順

1. ログイン後、左メニュー「ストア」-「商品一覧」をクリックします。

| SPN Dabo                          | ≡ 学習コース |
|-----------------------------------|---------|
| SPN+labo eラーニング                   |         |
| 学習                                | 道捗率     |
| ストア                               |         |
| 商品一覧                              |         |
| カート<br>購入履歴・領収書                   | no data |
| その他<br>受講にあたって<br>お問い合せ<br>プロフィール |         |

## 2. 購入する商品をクリックします。

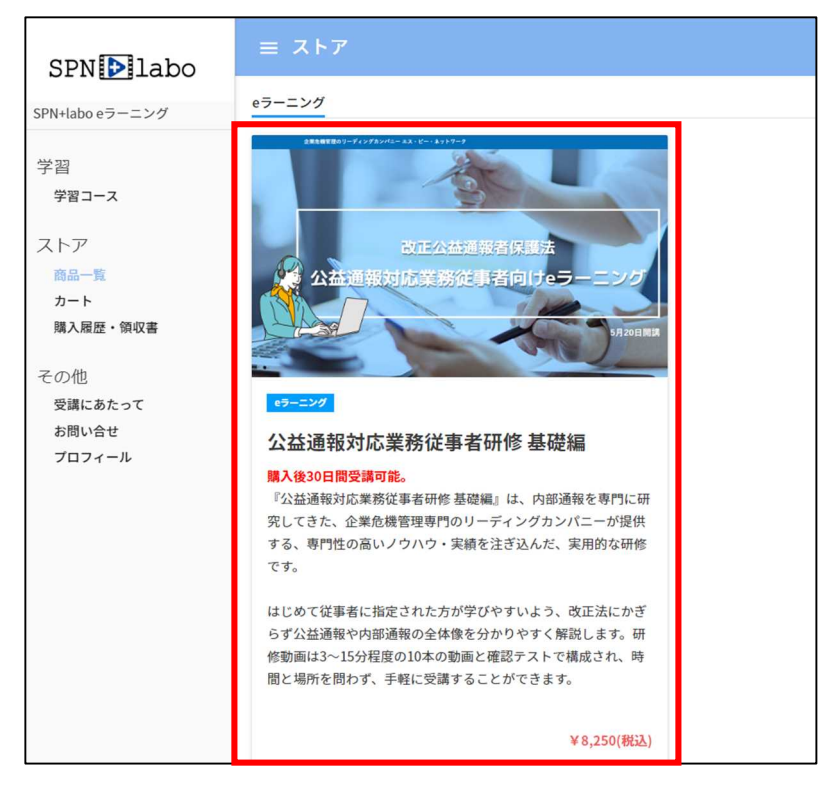

株式会社エス・ピー・ネットワーク

3. 画面右側にある【カートに追加】をクリックします。

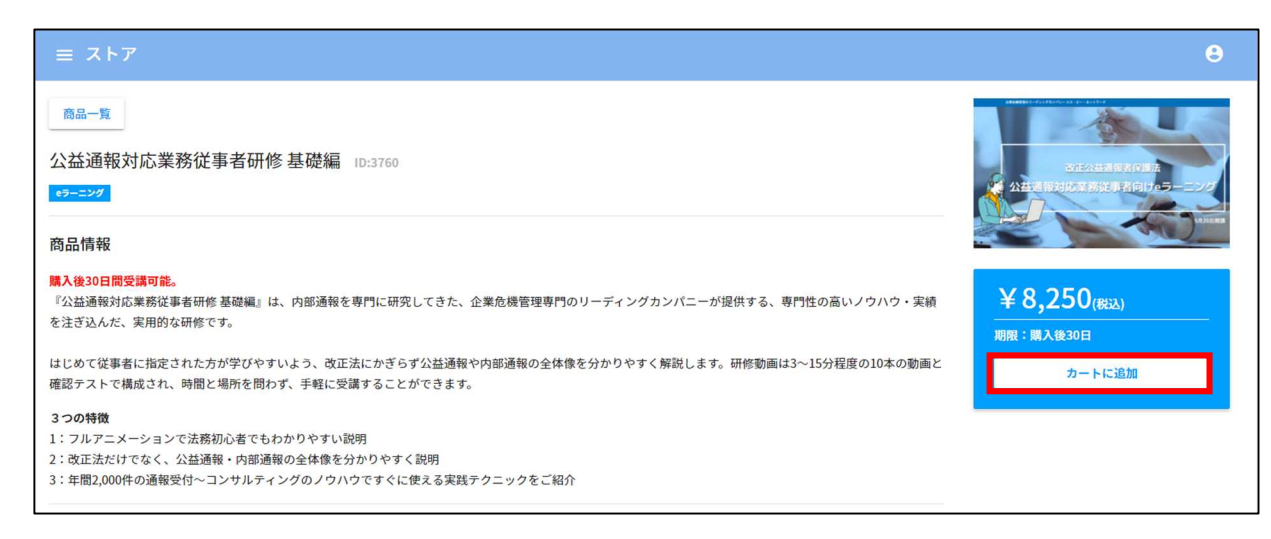

4. 今回購入する商品の合計金額が表示されますので、確認します。

問題なければ、画面中央のカード情報入力欄にお客様のカード情報を入力し、【購入する】をクリックします。

| = ストア                   |                                         |    | Θ                   |
|-------------------------|-----------------------------------------|----|---------------------|
| 商品一覧                    |                                         |    |                     |
| カテゴリ 商品名                |                                         | 数量 | 金額(税込)              |
| eラーニング 公益通報対応業務従事者研修基礎編 |                                         | 1  | ¥8,250              |
| クーボンコード <b>適用する</b>     |                                         |    | 合計金額: ¥8,250 ↓<br>↓ |
|                         | カード情報を入力                                |    |                     |
|                         | カード番号                                   |    |                     |
|                         | 期限(月/年) セキュリティコート                       |    |                     |
|                         | ボタンを複数回押さないでください。<br>購入処理が複数回発生してしまいます。 |    |                     |
|                         | 購入する                                    |    |                     |
|                         |                                         |    |                     |

5. クレジットカード決済が完了すると、「購入履歴・領収書」ページに自動遷移します。 領収書のアイコンをクリックすると、領収書を発行することができます。

| = <b>ス</b> ト | 7                        |        |            | Θ   |
|--------------|--------------------------|--------|------------|-----|
| 購入履歴・領       | 满入 <u>履</u> 胜 · 颁収害      |        |            |     |
| カテゴリ         | 商品名                      | 金額(税込) | 購入日        | 領収書 |
| モラーニング       | [早期割引] 公益通過報者対応従事者研修 基礎編 | ¥6,000 | 2022-05-12 |     |
|              |                          |        |            |     |
|              |                          |        |            |     |
|              |                          |        |            |     |
|              |                          |        |            |     |
|              |                          |        |            |     |
|              |                          |        |            |     |
|              |                          |        |            |     |

株式会社エス・ピー・ネットワーク

領収書のアイコンをクリックすると、宛名と但し書きを編集することができます。
任意の情報に編集後、【作成】をクリックします。

| ≡ ג+   | 7                      |                                                                  |        |            | 8   |
|--------|------------------------|------------------------------------------------------------------|--------|------------|-----|
| 購入履歴・領 | 和文書                    |                                                                  |        |            |     |
| カテゴリ   | 商品名                    |                                                                  | 金額(税込) | 購入日        | 領収書 |
| eラーニング | [早期割引] 公益通通報者対応従事者研修基礎 |                                                                  | ¥6,000 | 2022-05-12 | 8   |
|        |                        | <b>領収書</b><br><b>飯</b> 取書のPDFを作成します。 宛名と<br><b>しまきを入力してください。</b> |        |            |     |

7. 領収書が PDF で出力されます。必要に応じて保存してください。

| 頑収書               | NO. 0005912                                  |
|-------------------|----------------------------------------------|
| テスト受講者 様          | 購入日:2022年05月12<br>発行日:2022年05月12             |
| ¥ 6,000 (税込)      | 〒167-004                                     |
|                   | 東京都杉並区上荻1-2-1 Daiwa荻窪タワ<br>株式会社エス・ピー・ネットワー   |
| 但 e-ラーニング受講料 : して | 03-6891-555                                  |
| 上記金額正に領収いたしました    | 「ワマエキ                                        |
| 内訳                | していう言                                        |
| 税抜金額 10%対象 5,455円 |                                              |
| 消費税額 10%対象 545円   | Tu da se se se se se se se se se se se se se |
| ○ 手順 €            | 。 で設定した宛名と但し書きが反映                            |